## Pan-Tilt-Unit PT5 **MxMC** Configuration

1. Right-click into your camera preview window

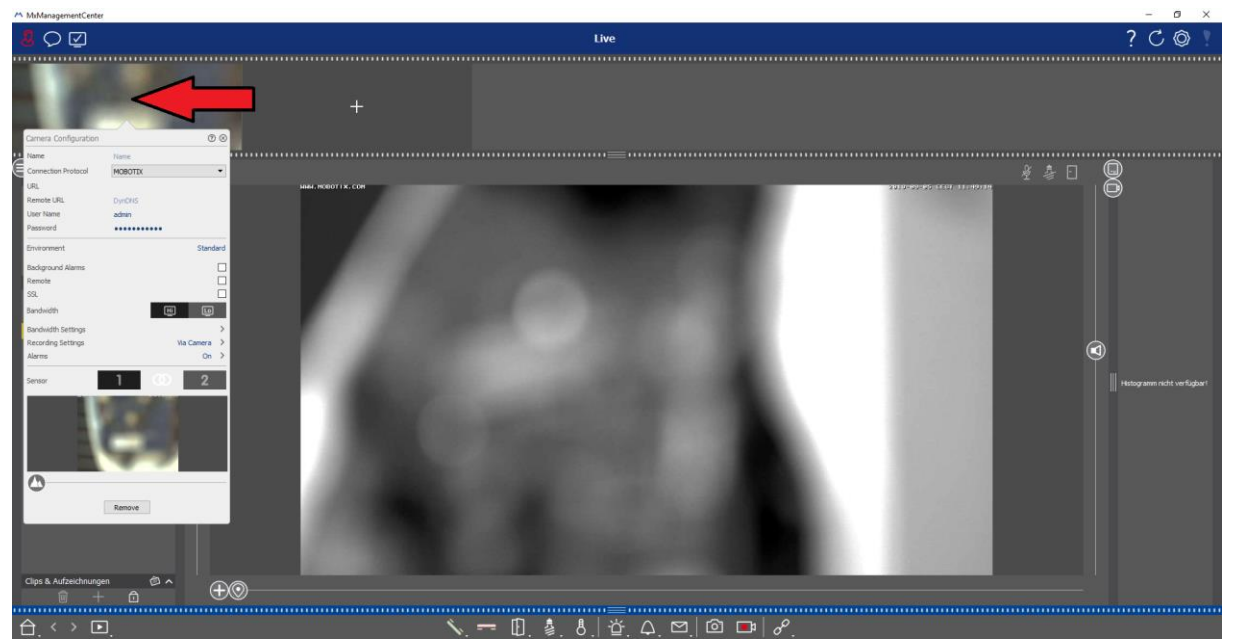

## 2. Change "Connection Protocol" from "MOBOTIX" to "MOBOTIX with PelcoD"

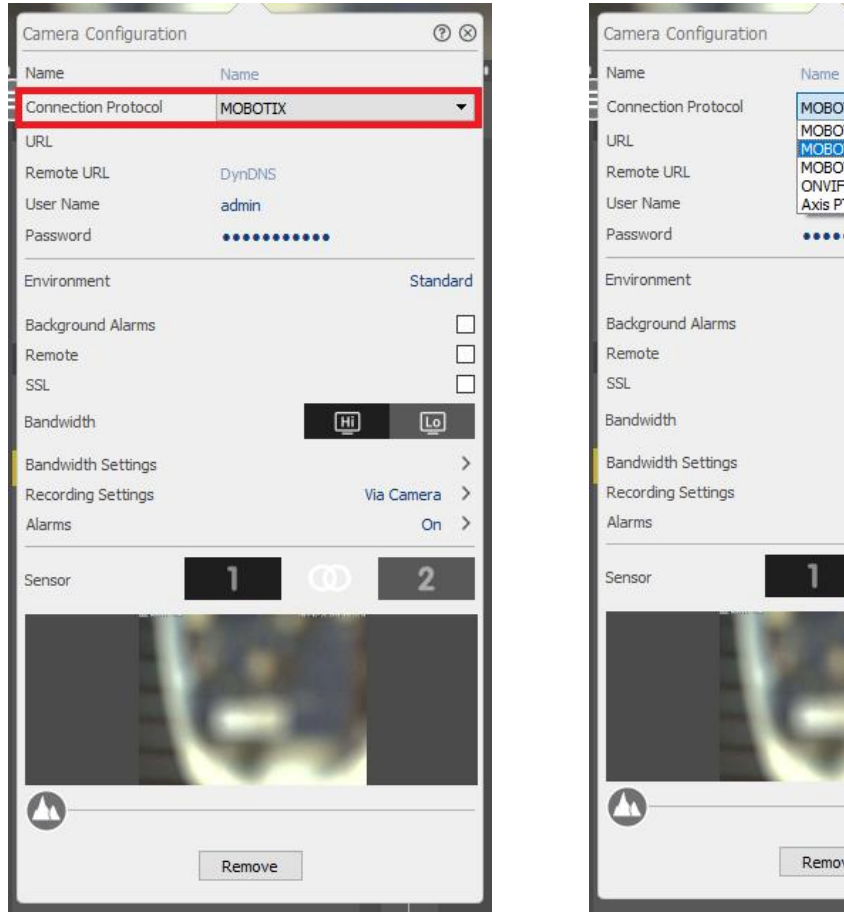

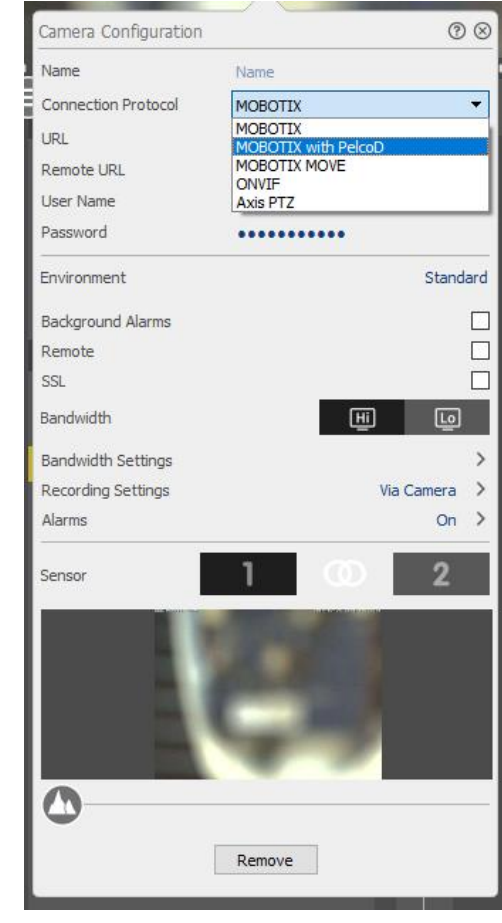

## 3. Restart MxManagmentCenter

4. Click and hold the left mouse-button for at least 3 seconds on the "Plus-Symbol"

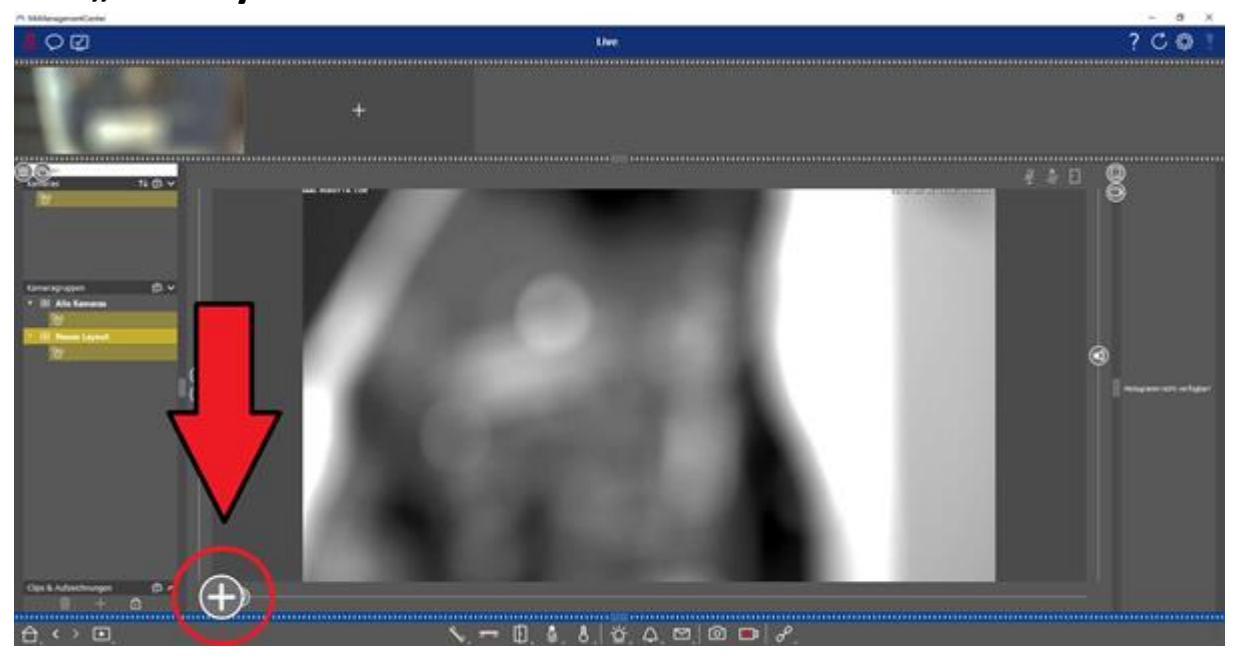

5. A crosshair will apear in the upper left corner.

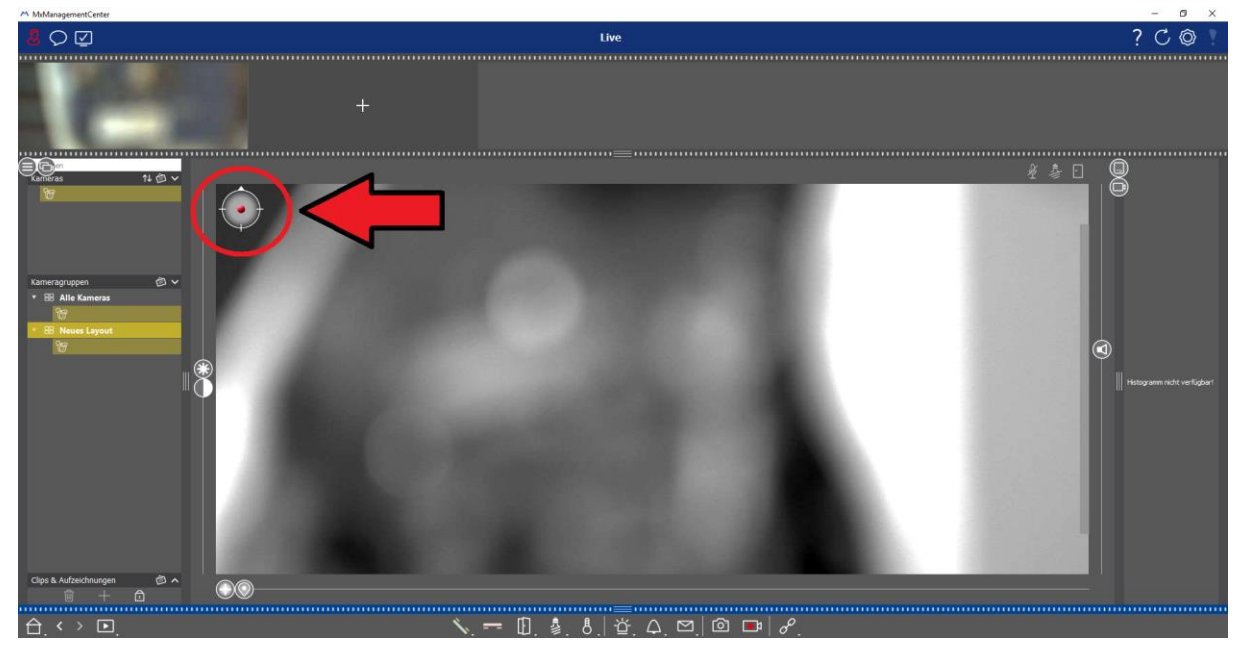

6. You are now able to control the PT-Unit with your mouse, while holding the left mouse-button inside the picture and moving it to any direction. By clicking on the O, Position-Symbol" next to the "Plus-Symbol" you can also call Preset-Positions.